# edulinkone

### PARENT GUIDE TO UPDATING CONTACT INFORMATION

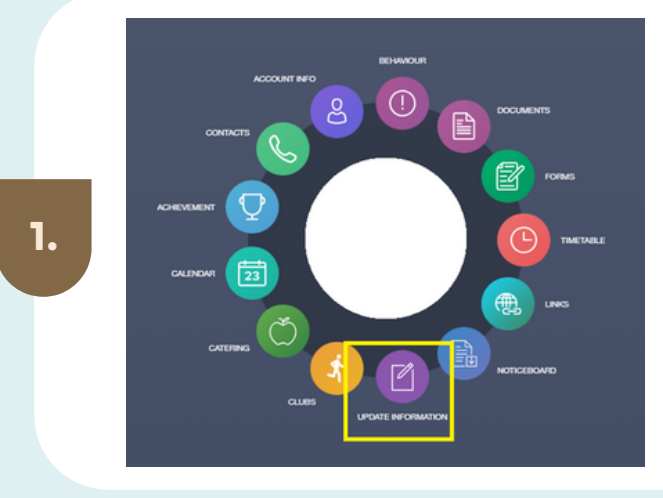

#### MAIN SCREEN

Log into Edulink, you will see the main screen in Edulink One.

#### **Click on UPDATE INFORMATION**.

## **UPDATE INFORMATION**

This section shows you the contact information that the school has on record for yourself and your children.

Here you can review the contact information the school holds for you, band you will also be able to update this with any changes that may occur to this information.

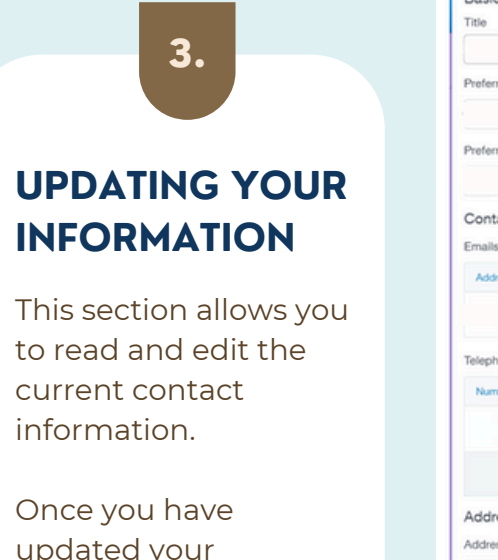

Once you have updated your information , **click SAVE** 

| Basic            |            |                |          |   |          |          |   |
|------------------|------------|----------------|----------|---|----------|----------|---|
| litle            |            |                |          |   |          |          |   |
|                  |            |                |          |   |          |          |   |
| Preferred forena | me         |                |          |   |          |          |   |
|                  |            |                |          |   |          |          |   |
| Preferred suman  | ne         |                |          |   |          |          |   |
|                  |            |                |          |   |          |          |   |
| Contract Data    | 1.         |                |          |   |          |          |   |
| imails           | 115        |                |          |   |          |          |   |
| Address          |            |                | Location |   | Main     | Drimany  |   |
| Aburess          | 0.1        |                | Location |   | Trader I | rinnary  |   |
|                  | @yahoo.com |                | Home     | * | ~        | <b>~</b> | 0 |
| lelephones 🕂     |            |                |          |   |          |          |   |
| Number           |            |                | Location |   | Main     | Primary  |   |
|                  | 0795       |                | Mobile   | * | ~        | ~        | 0 |
|                  | 0780       |                | Work     | • |          |          | 8 |
| Addresses        |            |                |          |   |          |          |   |
| Addresses 🕕      |            |                |          |   |          |          |   |
| Location         |            | Addresses      |          |   |          |          |   |
|                  |            | 24 Bird Court  |          |   |          |          |   |
| Home             |            | London SE5 9GH |          |   |          | Move     | 0 |
|                  |            |                |          |   |          |          |   |
|                  |            |                |          |   |          |          |   |
|                  |            |                |          |   |          |          |   |
|                  |            |                |          |   | -        |          | _ |
|                  |            |                |          |   |          |          |   |